Each payment request can be split so that it applies to more than one JFS 02820 code. If you split the payment, you must allocate the whole payment amount within the selected allocation codes.

There are two ways to split allocation codes – by **Search Criteria** or **Roster**. Both ways are discussed in this Knowledge Base Article.

#### Important:

- To allocate a payment request, refer to the **Applying Allocation Codes** Knowledge Base Article.
- To run an **Allocation Report**, refer to the **Running an Allocation Report** Knowledge Base Article.

#### First Way to Split Allocation Codes (By Search Criteria)

- 1. On the SACWIS Home screen, click the Financial tab.
- 2. Click the Payment tab.
- 3. Click the Payment Search link in the Navigation menu.

| Home             | Intake   | Case     | Provider      | Finan   | cial | Administration  |  |
|------------------|----------|----------|---------------|---------|------|-----------------|--|
|                  | Workload | Services | Eligibility 🤇 | Payment |      | JFS 04280/04281 |  |
|                  |          |          |               |         |      | <u>help</u>     |  |
| Payment Request  |          |          |               |         |      |                 |  |
| Processing       |          |          |               |         |      |                 |  |
| Payment Requests | Search   |          |               |         |      |                 |  |
| Payment Requests | Roster   |          |               |         |      |                 |  |
| Manual Payment R | .equest  |          |               |         |      |                 |  |
| Payment Search   |          |          |               |         |      |                 |  |

The Payment History Search Criteria screen appears.

4. Click the Person Search Criteria link to expand the screen.

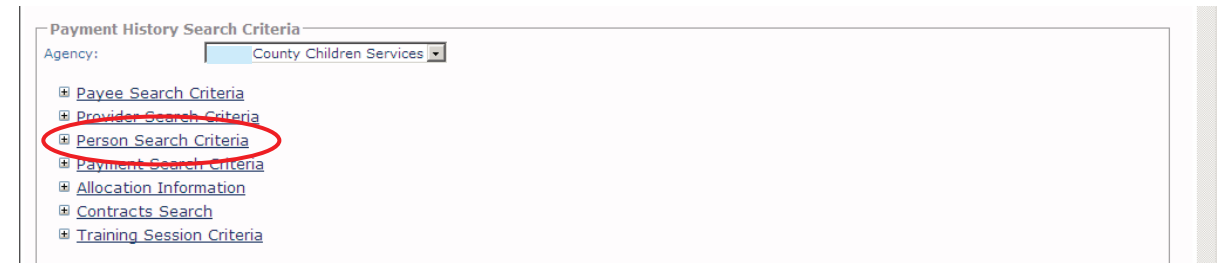

The **Person Search Criteria** fields appear to filter the information.

Page 1 of 13

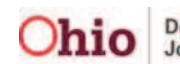

- 5. In the **Person ID** field, enter the appropriate **Person ID** number.
- 6. Or, click the **Search Person** button to search for a specific person.
- Enter filter criteria in the other sections (links), as needed.
   Note: You can search using more than one link at a time.
- 8. Click the Search Payment History button.

| Payment History Search Criteria<br>Agency: County Children Services 💌 |               |              |         |
|-----------------------------------------------------------------------|---------------|--------------|---------|
| <sup></sup> <u>■ Payee Search Criteria</u>                            |               |              |         |
| Provider Search Criteria                                              |               |              |         |
| Person Search Criteria                                                |               | 100156       |         |
| Person:                                                               | OR Person ID: | 123456       |         |
| Search Person Clear                                                   |               |              |         |
| Payment Search Criteria                                               |               |              |         |
| <u>Allocation Information</u>                                         |               |              |         |
| <u>Contracts Search</u> <del>The search</del>                         |               |              |         |
| Iraining Session Criteria                                             |               |              |         |
| Display 100 Records Per Page                                          |               |              |         |
| Sort Results By: Claim Begin Date 💽 Order: Descending 💌               | Then Sort By: | Order: Ascen | iding 💌 |
| Search Payment History                                                |               |              |         |

The **Payment History Search Results** section appears at the bottom of the screen showing the filtered results.

|   |                       | Payee /<br>Provider<br>ID | Person | Payment<br>Request<br>ID | Adjust<br>Pay ID | Roster Name | Disbursemen<br>Name | t Disburse<br>Date | Service | Cost     | Units | Net<br>Reim<br>Units | Claim<br>Dates         |
|---|-----------------------|---------------------------|--------|--------------------------|------------------|-------------|---------------------|--------------------|---------|----------|-------|----------------------|------------------------|
|   | view<br>action        |                           |        |                          |                  |             |                     |                    |         | \$398.00 | 30    | 30                   | 09/01/201<br>09/30/201 |
| 0 | <u>view</u><br>action |                           |        |                          |                  |             |                     |                    |         | \$398.00 | 31    | 31                   | 08/01/201<br>08/31/201 |
|   | view                  |                           |        |                          |                  |             |                     |                    |         | \$398.00 | 31    | 31                   | 07/01/201<br>07/31/201 |
|   | view                  |                           |        |                          |                  |             |                     |                    |         | \$398.00 | 30    | 30                   | 06/01/201<br>06/30/201 |

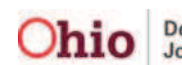

#### **Viewing Split Allocation Codes**

1. To view any existing payment requests that already have an allocation code split in your filtered results, scroll to the **Total** column (on the right) and look for the word **"Split**" in the **Payment History Search Results** section.

|                  |             |                      |                                 |                      |                  |         |      |                            |                | Page                | 1 of 1        |
|------------------|-------------|----------------------|---------------------------------|----------------------|------------------|---------|------|----------------------------|----------------|---------------------|---------------|
| Adjust<br>Pay ID | Roster Name | Roster<br>Created By | Roster<br>Approved<br>By / Date | Disbursement<br>Name | Disburse<br>Date | Service | Cost | Net<br>Units Reim<br>Units | Claim<br>Dates | Total               |               |
|                  |             |                      |                                 |                      |                  |         |      |                            |                | \$15.00             | <u>delete</u> |
|                  |             |                      |                                 |                      |                  |         |      |                            |                | \$11,510.92         | <u>delete</u> |
|                  |             |                      |                                 |                      |                  |         |      |                            |                | [Split]<br>\$742.64 | )             |
|                  |             |                      |                                 |                      |                  |         |      |                            |                |                     |               |

The word "**Split**" appears in red letters above any existing payment request that has already been split between allocation codes.

2. To view specifics about that allocation code split, scroll to the left (in that same row) and click the **View** link.

| -Pay       | ment H                | story Sear | ch Results | 5                        |                  |             |                      |                                 |                      |                  |         |      |
|------------|-----------------------|------------|------------|--------------------------|------------------|-------------|----------------------|---------------------------------|----------------------|------------------|---------|------|
| Resul      | t(s) 1 to             | 98 of 98   |            |                          |                  |             |                      |                                 |                      |                  |         |      |
|            |                       | Payee      | Person     | Payment<br>Request<br>Id | Adjust<br>Pay ID | Roster Name | Roster<br>Created By | Roster<br>Approved<br>By / Date | Disbursement<br>Name | Disburse<br>Date | Service | Cost |
|            | <u>view</u>           |            |            |                          |                  |             |                      |                                 |                      |                  |         |      |
| R          | <u>view</u>           |            |            |                          |                  |             |                      |                                 |                      |                  |         |      |
| <b>a</b> ( | <u>view</u><br>adiust | )          |            |                          |                  |             |                      |                                 |                      |                  |         |      |

The **Payment Request Information** screen for that split payment appears.

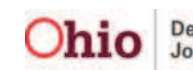

3. Scroll down to the **Allocation/Warrant Information** section and view specifics about the allocation code split including the specific allocation codes and the amount of each split.

**Important:** If the payment request has been **split into more than four allocation codes**, the word "**Exception**" appears instead of the specific allocation codes.

|     | Link Service Authorization     |                                          |          |  |
|-----|--------------------------------|------------------------------------------|----------|--|
| 6   | Allocation/Warrant Information |                                          |          |  |
| 111 | County Account Numbers         | Voucher Number:                          |          |  |
|     | JFS 02820 Code/Split Amount:   | 635-518001/\$500.00. 605-518001/\$242.64 |          |  |
|     | Agency Warrant Number:         | Access Warrant Date                      |          |  |
|     | Agono, wananchambor.           |                                          |          |  |
|     | -Service Information           |                                          |          |  |
|     |                                |                                          |          |  |
|     | Service Category: *            | User Comments:                           | _        |  |
|     | Service Type: *                |                                          | <u> </u> |  |
|     | Service Description: *         |                                          |          |  |
|     | -                              |                                          |          |  |

The split allocation codes and amounts appear in this section.

4. When done viewing the information, click the **Close** button at the bottom of the **Payment Request Information**.

| System Genera                 | ated Comments               |              | N/A                 |                       |                       |                                 |                               | [             | Spell C       | heck        | Clear                  | 400                    |                    |       |
|-------------------------------|-----------------------------|--------------|---------------------|-----------------------|-----------------------|---------------------------------|-------------------------------|---------------|---------------|-------------|------------------------|------------------------|--------------------|-------|
| Payment Det<br>Claim<br>Dates | tails<br>Maint<br>Units (M) | Admin<br>(A) | Case<br>Mgmt<br>(A) | Trans<br>Maint<br>(A) | Trans<br>Admin<br>(A) | Other<br>Direct<br>Srvcs<br>(M) | Beh<br>Health<br>Care<br>(NR) | Other<br>(NR) | Basic<br>Cost | Std<br>Cost | Add-On<br>Maint<br>(M) | Add-On<br>Admin<br>(A) | Add-<br>On<br>(NR) | Total |
| Basic Cost:                   | . N/                        | /A           |                     |                       |                       |                                 |                               |               |               |             |                        |                        |                    |       |
| Calculate                     |                             |              |                     |                       |                       |                                 |                               |               |               |             |                        |                        |                    |       |
| lose                          |                             |              |                     |                       |                       |                                 |                               |               |               |             |                        |                        |                    |       |

The Payment History Search Criteria screen appears.

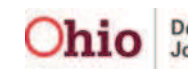

### **Splitting Allocation Codes**

- 1. In the **Payment History Search Results** section (showing the filtered information), scroll to the bottom of the screen.
- 2. In the Option field, choose Apply Allocation Codes from the drop-down list.
- 3. Click the **Go** button.

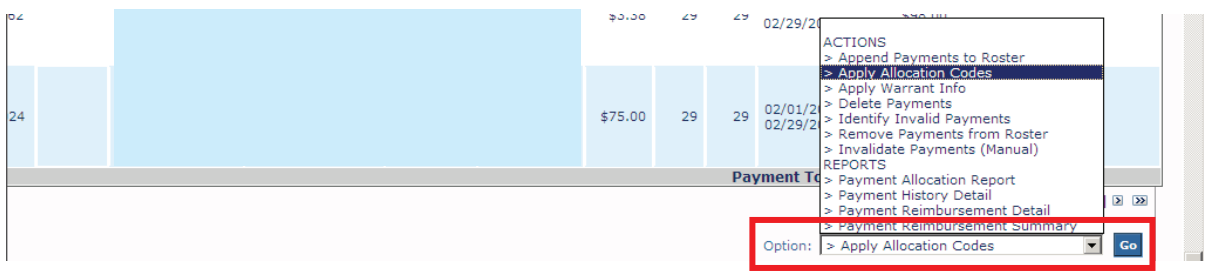

The **Allocation Codes** screen appears showing the filtered results. As shown in green below, the **Split** link appears in the **JFS 02820** column, where applicable.

4. To view more details about a particular payment request within the search results, click the **View Payments** link.

|   | -Allocation                  | Codes —    |              |                   |           |                       |                       |              |                         |       |                        |           |
|---|------------------------------|------------|--------------|-------------------|-----------|-----------------------|-----------------------|--------------|-------------------------|-------|------------------------|-----------|
|   | Apply<br>Allocation<br>Codes | JFS 028    | 20 \         | /oucher Number    | PO Number | County Acct<br>Number | Vendor Number         | Set<br>Clear |                         |       |                        |           |
|   | Result(s) 1 t                | o 98 of 98 |              |                   |           |                       |                       |              |                         |       |                        | Page 1 of |
|   |                              | JFS 02     | 820          | Youcher<br>Number | PO Number | County Acct<br>Number | ¥endor<br>Number<br>▼ | Total        | Claim<br>Begin /<br>End | Payee | Person<br>Name /<br>ID | Service   |
| ( | <u>view</u><br>payments      |            | <u>split</u> |                   |           |                       |                       | \$15.00      |                         |       |                        |           |
|   | <u>view</u><br>payments      |            | <u>split</u> |                   |           |                       |                       | \$11,510.92  |                         |       |                        |           |

The Payment Request Information (Payment Detail) screen appears.

**Note:** If you scroll down on this screen, the **Allocation / Warrant Information** section can also be viewed.

| Request Date:    | 10/11/2012 | Fiscal W  | orker: |                | Agency:    | County Children Se         | ervices           |
|------------------|------------|-----------|--------|----------------|------------|----------------------------|-------------------|
| Payment Informa  | ation      |           |        |                |            |                            |                   |
| Payment Start Da | te: *      | 9/01/2012 | Payme  | nt End Date: * | 09/30/2012 | Purchase Order:            |                   |
| Case Person Info | rmation    |           |        |                |            |                            |                   |
| Person           |            |           |        |                |            | Case Service Member Status | Service Begin/End |

5. When finished, click the **Close** button at the bottom to return to the **Allocation Codes** screen.

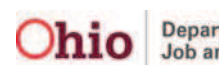

### **Splitting a Payment Request Between Allocation Codes**

Each payment request can be split so that it applies to more than one JFS 02820 code. **If you split the payment, you must allocate the whole payment amount.** 

If you split the payment between several allocation codes and later determine that the payment should only be allocated to one code, you will find the checkbox is no longer available to select and clear the coding.

To correct this situation, follow the steps in the **Correcting a Split Payment that Should Not Have Been Split** section later in this Knowledge Base Article.

1. On the **Allocation Codes** screen (**JFS 02820** column), check-mark the payment(s) that need to be split.

| - Allocation<br>Apply<br>Allocation<br>Codes | Codes –    | 320 Va       | oucher Number     | PO Number | County Acct<br>Number | /endor Number    | Set         |                         |       |                        |          |
|----------------------------------------------|------------|--------------|-------------------|-----------|-----------------------|------------------|-------------|-------------------------|-------|------------------------|----------|
| Result(s) 1 t                                | o 100 of 1 | .27          |                   |           |                       |                  |             |                         |       |                        | Page 1 o |
|                                              | JFS 02     | 2820         | Voucher<br>Number | PO Number | County Acct<br>Number | Vendor<br>Number | Total       | Claim<br>Begin /<br>End | Payee | Person<br>Name /<br>ID | Service  |
| <u>view</u><br>payments                      | V          | <u>split</u> |                   |           |                       |                  | \$11,940.00 |                         |       |                        |          |
| <u>view</u><br>payments                      |            | <u>split</u> |                   |           |                       |                  | \$12,338.00 |                         |       |                        |          |

2. Click the **Split** link in that row.

The Allocation Split Payment Request screen appears.

- 3. Select the appropriate allocation code from the drop-down list.
- 4. Click the Add Allocation Value button.

| gency Name:     | Agency ID:               |             |
|-----------------|--------------------------|-------------|
| 'ayee:          | Person Name/ID:          |             |
| otal Payment:   | Claim Dates:             |             |
| Ilocation Type: |                          |             |
| Allocations     |                          |             |
| Allocation      | Code Allocation A        | mount       |
|                 | Total Allocated Amount   | \$0.00      |
|                 | Total Unallocated Amount | \$11,940.00 |

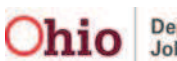

The selected allocation code appears in the Allocations grid.

| Allocations  |                                                    |                   |             |
|--------------|----------------------------------------------------|-------------------|-------------|
|              | Allocation Code                                    | Allocation Amount |             |
| 100-518001   |                                                    |                   | 0 remove    |
|              | Total Allocated Amount<br>Total Unallocated Amount |                   | \$0.00      |
|              |                                                    |                   | \$11,540.00 |
| 100-518001 - | Add Allocation Value                               |                   |             |

5. To add additional allocation codes, repeat the previous steps.

Example: This shows a payment going to be split between two allocation codes

| Allocations                       |             |                   |             |               |
|-----------------------------------|-------------|-------------------|-------------|---------------|
| Allocation Code                   |             | Allocation Amount |             |               |
| 100-518001                        |             |                   | 0           | remove        |
| 800-518001                        |             |                   | 0           | <u>remove</u> |
| Total Alloca                      | nted Amount |                   | \$0.00      |               |
| Total Unalloca                    | nted Amount |                   | \$11,940.00 |               |
| 300-518001 💌 Add Allocation Value |             |                   |             |               |

Note: Again, if you split the payment, you must allocate the whole payment amount.

- 6. In the **Allocation Amount** field, enter the appropriate value(s) of how the amount will be split.
- 7. At the bottom of the screen, click the:
  - Apply button if you want to save the changes and remain on the screen.
  - **Save** button if you want to save the changes and return to the previous screen (**Allocation Codes** screen).
  - **Cancel** button if you want to cancel the changes (without saving) and return to the previous screen.

| 100-518001                        |                          |             | 10000  | remov |  |  |
|-----------------------------------|--------------------------|-------------|--------|-------|--|--|
| 800-518001                        |                          |             | 1940   | remov |  |  |
|                                   | Total Allocated Amount   |             | \$0.00 |       |  |  |
|                                   | Total Unallocated Amount | \$11,940.00 |        |       |  |  |
| 800-518001 🔽 Add Allocation Value |                          |             |        |       |  |  |
|                                   |                          |             |        |       |  |  |

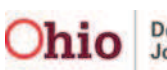

If the **Save** button is clicked, the selected allocation code(s) appear in the appropriate grid row in the **JFS 02820** column.

8. When complete, click the **Save** button (again) at the bottom of the **Allocation Codes** screen.

| Allocation<br>Apply<br>Allocation<br>Codes | JFS 02820                                      | /oucher Number    | PO Number | County Acct<br>Number | Vendor Number    | Set<br>Clear |                         |       |                        |          |  |
|--------------------------------------------|------------------------------------------------|-------------------|-----------|-----------------------|------------------|--------------|-------------------------|-------|------------------------|----------|--|
| Result(s) 1 t                              | to 100 of 127                                  |                   |           |                       |                  |              |                         |       |                        | Page 1 o |  |
|                                            | JFS 02820                                      | Voucher<br>Number | PO Number | County Acct<br>Number | Vendor<br>Number | Total        | Claim<br>Begin /<br>End | Payee | Person<br>Name /<br>ID | Service  |  |
| <u>view</u><br>payments                    | 100-<br>518001, <u>split</u><br>800-<br>518001 |                   |           |                       |                  | \$11,940.00  |                         |       |                        |          |  |

A message appears that your data has been saved.

### Second Way to Split Allocation Codes (by Roster)

- 1. On the SACWIS Home page, click the Financial tab.
- 2. Click the **Payment** tab.
- 3. Click the **Payment Requests Roster** link in the **Navigation** menu.

| Home             | Home Intake |          | ome Intake Case Provider |         | Fina     | ncial           | Administration |
|------------------|-------------|----------|--------------------------|---------|----------|-----------------|----------------|
|                  | Workload    | Services | Eligibility              | Payment | Benefits | JFS 04280/04281 |                |
|                  |             |          |                          |         |          | help            |                |
| Payment Request  |             |          |                          |         |          |                 |                |
| Processing       |             |          |                          |         |          |                 |                |
| Payment Request  | s Search    |          |                          |         |          |                 |                |
| Payment Request  | s Roster    |          |                          |         |          |                 |                |
| Manual Peyment ( | Request     |          |                          |         |          |                 |                |
| Payment Search   |             |          |                          |         |          |                 |                |

The Payment Requests Roster Search Criteria screen appears.

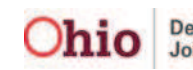

4. Click either the **Non-Approved Rosters Only** or the **Approved Rosters Only** radio button, as needed.

#### Important:

- This filter feature currently only works for **Non-Approved Rosters**. However, it is anticipated that in the near future it will work for both **Approved** and **Non-Approved Rosters**.
- If you choose the **Approved Rosters** radio button, you will need to enter a date in the **Roster Approval Date** field.
- 5. Click the **Filter Worker** button to filter the appropriate worker information.

|                                                        |                                                                                                    | hel |  |  |  |  |  |  |
|--------------------------------------------------------|----------------------------------------------------------------------------------------------------|-----|--|--|--|--|--|--|
| Payment Request<br>Processing                          | Agency: Payment Requests Roster Search Criteria                                                                                                    |     |  |  |  |  |  |  |
| Payment Requests Searce<br>Payment Requests<br>Roster  | tent Requests     Search     Image: Search       ment Requests     Image: Search     Image: Search       iar     Image: Search     Image: Search       iar     Image: Search     Image: Search |     |  |  |  |  |  |  |
| <u>Manual Payment Request</u><br><u>Payment Search</u> | Filter Worker                                                                                                    |     |  |  |  |  |  |  |
| Submit Rosters for<br>Disbursement                     | Worker: * Roster Name: * 💌                                                                                                    |     |  |  |  |  |  |  |

The **Worker** field may populate automatically.

- 6. If no name appears, choose the name from the Worker field drop-down list.
- 7. In the **Roster Name** field, choose the appropriate selection.
- 8. Click the **Search** button.

| Processing Payment Requests Payment Requests Roster Manual Payment Request Payment Search                      | Payment Requests Roster Search Criteria         Image: Non-Approved Rosters only         Image: C Approved Rosters only         Roster Approval Date (MM/YYYY):         Filter Worker |
|----------------------------------------------------------------------------------------------------|----------------------------------------------------------------------------------------------------|
| <u>Submit Rosters for</u><br><u>Disbursement</u><br><u>Disburse Payment</u>                                    | Worker: * 💽 Roster Name: * 💽                                                                                                    |
| Agency Repayment Plan<br>Adoption Subsidy<br>Disbursements<br>Create Adoption Payment<br>Provider Payment Info | Display 100 Records Per Page<br>Sort Results By: Payee • Order: Ascending • Then Sort By: • Order: Ascending •                                                                        |

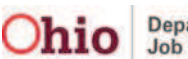

The filtered results appear in the **Payment Request Roster Search Results** section.

| -Payment Requ      | uests Rost                       | er Search Resi | ults –              |       |                      |                    |       |      |        |        |
|--------------------|----------------------------------|----------------|---------------------|-------|----------------------|--------------------|-------|------|--------|--------|
|                    |                                  | A              | BCDEFGHIJK          | LMNOI | PQRST                | UVWXYZ             |       |      |        |        |
| Result(s) 1 - 3 of | Result(s) 1 - 3 of 3 Page 1 of 1 |                |                     |       |                      |                    |       |      |        |        |
|                    | Payee                            | Person         | Service / Auth<br># | Cost  | Units<br>Bal/<br>Pay | Pay Begin /<br>End | Total | Aprv | Remove | Delete |
|                    |                                  |                |                     |       |                      |                    |       |      |        |        |

- 9. From the **Payment Requests Roster Search Results** section, scroll to the bottom of the screen (showing the filtered information) and then to the right.
- 10. In the **Option** field, choose **Apply Allocation Codes** from the drop down list.

**Important:** If the roster is approved, the **Option** field may be unavailable.

11. Click the **Go** button.

| Reimbursement Report | Option: > Apply Allocation Codes 💌 |  |
|----------------------|------------------------------------|--|

The Apply Allocation Codes screen displays the results.

12. Complete the steps in the **Splitting a Payment Request Between Allocation Codes** section (earlier in this Knowledge Base Article).

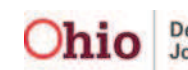

### **Correcting a Split Payment that Should Not Have Been Split**

1. On the Allocation Codes screen, click the Split link in the appropriate row.

|                         | JFS 02820                         | Voucher<br>Number | PO Number | County Acct<br>Number | ¥endor<br>Number<br>▼ | Total | Claim<br>Begin /<br>End | Payee | Person<br>Name /<br>ID | Servic |
|-------------------------|-----------------------------------|-------------------|-----------|-----------------------|-----------------------|-------|-------------------------|-------|------------------------|--------|
| <u>view</u><br>payments | 635-<br>518001,<br>872-<br>518001 | )                 |           |                       |                       |       |                         |       |                        |        |
| <u>view</u><br>payments | 🗖 <u>split</u>                    |                   |           |                       |                       |       |                         |       |                        |        |

The Allocation Split Payment Request screen appears.

Click the **Remove** link(s) to remove (delete) <u>all but one</u> of the allocation codes.

| Allocations              |                   |
|--------------------------|-------------------|
| Allocation Code          | Allocation Amount |
| 421-515003               | 19.62 remove      |
| 606-518001               | 50 remove         |
| 873-515003               | 50 remove         |
| Total Allocated Amount   | \$119.62          |
| Total Unallocated Amount | \$0.00            |
| Add Allocation Value     |                   |

The removed rows automatically disappear as each **Remove** link is clicked.

- 3. With the one remaining allocation code, **enter the entire payment** (total allocated amount) into that field.
- 4. Click the **Save** button at the bottom of the screen.

| Allocation Split Paym | ent Request          |                 |                   |               |
|-----------------------|----------------------|-----------------|-------------------|---------------|
| Agency Name:          |                      | Agency ID:      |                   |               |
| Payee:                |                      | Person Name/ID: |                   |               |
| Total Payment:        |                      | Claim Dates:    |                   |               |
| Allocation Type:      |                      |                 |                   |               |
| Allocations           |                      |                 |                   |               |
|                       | Allocation Code      |                 | Allocation Amount |               |
| 421-515003            |                      |                 |                   | 119.62 remove |
|                       | Total Allocated A    | mount           |                   | \$119.62      |
|                       | Total Unallocated A  | mount           |                   | \$0.00        |
|                       | Add Allocation Value |                 |                   |               |
| Apply Save Jan        | cel                  |                 |                   |               |

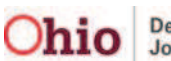

The **Allocation Codes** screen appears, and on it the **Split** checkbox re-appears (along with one allocation code) in the row.

| Γ | Allocation              | Codes —                           |              |                   |           |                       |                  |       |                         |       |                        |          |
|---|-------------------------|-----------------------------------|--------------|-------------------|-----------|-----------------------|------------------|-------|-------------------------|-------|------------------------|----------|
|   | Apply<br>Allocation     | JFS 0282                          | o Vo         | ucher Number      | PO Number | County Acct<br>Number | Vendor Number    | Set   |                         |       |                        |          |
|   | Codes                   |                                   | •            |                   |           |                       |                  | Clear |                         |       |                        |          |
|   | Result(s) 1 t           | o 98 of 98                        |              |                   |           |                       |                  |       |                         |       |                        | Page 1 o |
|   |                         | JFS 02                            | 820          | ¥oucher<br>Number | PO Number | County Acct<br>Number | Vendor<br>Number | Total | Claim<br>Begin /<br>End | Payee | Person<br>Name /<br>ID | Service  |
|   | <u>view</u><br>payments | 635-<br>518001,<br>872-<br>518001 | <u>split</u> |                   |           |                       |                  |       |                         |       |                        |          |
|   | <u>view</u><br>payments |                                   | <u>split</u> |                   |           |                       |                  |       |                         |       |                        |          |
|   | <u>view</u><br>payments | 635-<br>518001,<br>605-<br>518001 | <u>split</u> |                   |           |                       |                  |       |                         |       |                        |          |
|   | <u>view</u><br>payments | 878-<br>518001 [                  | <u>split</u> | >                 |           |                       |                  |       |                         |       |                        |          |

- 5. To remove the one remaining allocation code, click the **Split** check box for that row.
- 6. Click the **Clear** button on the right side of the screen above the chart.

| Allocation Codes                                                                         |                                                |                                                                                                    |        |
|------------------------------------------------------------------------------------------|------------------------------------------------|----------------------------------------------------------------------------------------------------|--------|
| Apply<br>Allocation JFS 02820 Voucher Number PO Number Vendor Number Vendor Number Codes |                                                |                                                                                                    |        |
| Result(s) 1 to 98 of 98 Page 1 o                                                         |                                                |                                                                                                    |        |
|                                                                                          | JFS 02820                                      | Voucher County Acct Vendor Claim Person<br>Number PO Number Number Number Begin / Name /<br>Name / Total End Payee ID Se | ervice |
| <u>view</u><br>payments                                                                  | 635-<br>518001, <u>split</u><br>872-<br>518001 |                                                                                                    |        |
| <u>view</u><br>payments                                                                  | Split split                                    |                                                                                                    |        |
| <u>view</u><br>payments                                                                  | 635-<br>518001, <u>split</u><br>605-<br>518001 |                                                                                                    |        |
| <u>view</u><br>payments                                                                  | 878-<br>518001 ☑ <u>split</u>                  |                                                                                                    |        |

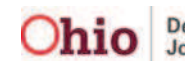

The row appears with the **Split** check box, but the remaining allocation code has been removed (deleted).

7. Click the Save button at the bottom of the screen.

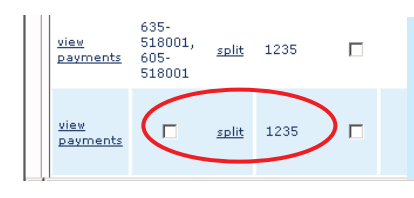

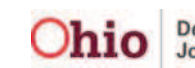